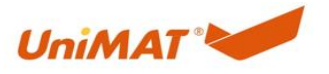

# 1. 前言

本文属于基础使用手册。用于实现亿维 SMART PUT/GET 通讯功能所需的参数 配置以及说明。

## 2. 应用实现

若需使用此功能需要在 STEP 7-MicroWIN SMART 软件上查看 plc 序列号固件版本。版本为 1.10a 以上方能使用。

若序列号固件版本低于 1.10a 以下,可拨打热线电话协助升级。

|                                               | ÷      |                                                                                                    | zhu.sm          | art - STEP 7-Micro/WIN SMART      | - 0 X H               | 100 NOR -      | 项目 1 - STEP / -MICrO/V |                                          | ~    |
|-----------------------------------------------|--------|----------------------------------------------------------------------------------------------------|-----------------|-----------------------------------|-----------------------|----------------|------------------------|------------------------------------------|------|
| 文件 總報                                         | 视时 PLC | 個式 工具                                                                                                    | 帮助              |                                   | 0                     | 编辑 视图 PLC 调试   | 工具 帮助                  |                                          | 0    |
| OO G 编译                                       | LIE FR | 日本     日本     日本 | C 》 清時          | G 職回动<br>⑤ 设置时种<br>① 通道 RAM 創建 DB | 17<br>15              |                |                        | He 1000 1000 1000 1000 1000 1000 1000 10 | (j)  |
| JR15                                          | 193    | 存储卡 信息                                                                                                    |                 | <b>修改</b>                         |                       | alterma        |                        |                                          | 12.2 |
|                                               | 北京图表   | PLC @                                                                                                    | 88.             |                                   |                       |                | ×                      |                                          | P    |
|                                               |        | ■ 系統                                                                                                    | 8               | CPU SR40 (AC/DC/Relay)            |                       |                |                        | 1 180218                                 | ^    |
| 一学 新增功能                                       |        | 格王 事件                                                                                                    | CPU SR40<br>牛日志 | 订货号                               | 硬件修订版本                | -              |                        | 1 程序院注释                                  | - 11 |
|                                               | 6      | 有名言 扫描                                                                                                    | i速率             | 6657 288-15R40-0AA0               | 0x1<br>(用)(+ /0)(T)(+ |                |                        |                                          |      |
| <ul> <li>日 四 符号表</li> <li>日 四 技巧符表</li> </ul> | 7      | 有名                                                                                                    |                 | UN000000 V1.11h                   | V02.05.00 00.00.07.00 | •              |                        | ×                                        |      |
| ● □□ 数据块                                      | 8      | 有名                                                                                                    |                 | (internet)                        |                       |                |                        |                                          |      |
| 8 〇 交叉引用                                      | 9      | 有名                                                                                                    |                 | 当前致命错误                            |                       |                |                        | 2 輸入注释                                   |      |
| 三通商                                           | 10     | 有名                                                                                                    |                 | [未出现致命错误                          |                       |                |                        | K l                                      |      |
| 8 II IA<br>8 0 149                            | 11     | 右方                                                                                                    |                 | 上一个致命错误                           |                       |                |                        |                                          |      |
| 小田 松藤夫                                        | 10     | 有个                                                                                                    |                 | 未出现败命错误                           |                       |                |                        |                                          |      |
| EI 20 81100                                   | 12     | 111                                                                                                    |                 | 当前非致命错误                           |                       |                |                        | 3 输入注释                                   |      |
| <ul> <li>通信</li> <li>記述</li> </ul>            | 13     | 有名                                                                                                    |                 | 小行社計00018100<br>  100 447         |                       |                |                        | K-                                       |      |
| ● ● ● 特換                                      | 14     | 有名                                                                                                    |                 | 二前 40 编 K<br>[无报警                 |                       |                |                        |                                          |      |
| 8 III 7432H                                   | 15     | 有名                                                                                                    |                 |                                   |                       |                |                        |                                          |      |
| 8 1 2 2 2 2 2 2 4                             | 16     | 有名                                                                                                    |                 |                                   |                       |                |                        | WG/\3±34                                 |      |
| 8 🔤 逻辑这样<br>8 🔂 传送                            | 17     | 有名                                                                                                    |                 |                                   |                       |                |                        | <b>K</b>                                 |      |
| 田 程序控制     田 移位/順研                            | 18     | 有名                                                                                                    |                 |                                   |                       |                |                        | <                                        | >    |
| 9 副 字符串                                       | 19     | 有名                                                                                                    |                 |                                   |                       |                |                        | 1993年1993日                               | a ×  |
| 8 回 定时香                                       | 20     | 有名                                                                                                    |                 |                                   |                       |                |                        | 3. 2                                     |      |
| 9-100 PROFINET<br>8-100 库                     | 20     | 1月11                                                                                                    |                 |                                   |                       |                |                        | 0.00                                     |      |
| 回 🔝 调用子例程                                     | 21     | 日代                                                                                                    |                 |                                   |                       |                |                        |                                          |      |
|                                               | 22     | 有不                                                                                                    |                 | C                                 | 图件更新                  |                | 刷新 关闭                  |                                          |      |
|                                               | 23     | 有名                                                                                                    |                 |                                   |                       |                |                        |                                          | -    |
|                                               | 24     | 有符号                                                                                                    |                 |                                   |                       | 13 101         | 900 (F) (1) (5         |                                          | ~    |
|                                               | 25     | 方效早                                                                                                    |                 |                                   | , <sup>*</sup>        | <u>su</u> 703  | 2000 万24里              | > //数据贝注释                                | *    |
|                                               |        | 100-01 + /                                                                                                    |                 |                                   |                       | 14 4 5 51 图表1/ |                        | H + + H CUBL1                            |      |

### 2.1 以太网数量分配说明

| 协议             | 默认连接个数 | 最小分配数 | 最大分配数 | 控制寄存器      |
|----------------|--------|-------|-------|------------|
| 监控(PUT/GET 被动) | 2      | 1     | 7     | SMB547 低四位 |
| 开放式用户通信(OUC)   | 4      | 0     | 6     | SMB547 高四位 |
| PUT/GET 主动     | 0      | 0     | 6     | SMB548     |

1、监控:列如 HMI 和 UN SMART PLC 之间的 S7 通讯 (连接个数由 SMB547 低四位分配)

2、开放式用户通信:公开性质的协议,任何人可以按照协议参数设定进行通信。如 MODBUS TCP 等(连接个数由 SMB547 高四位分配)

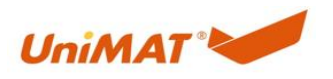

3、PUT/GET 通信: PLC 之间的通信方式(通信个数由 SMB548 分配)注: 使用时需分配

4、注意:监控、OUC、GET/PUT 主动,所有连接数加起来不得超出 7 个,在梯形图中进行一次对应控制寄存器初始化即可。

#### 2.2 操作流程

1、点击两个 STEP 7-MicroWIN SMART 空工程 设置本地地址为 10, 远程地址 100 (演示为 本地为主)

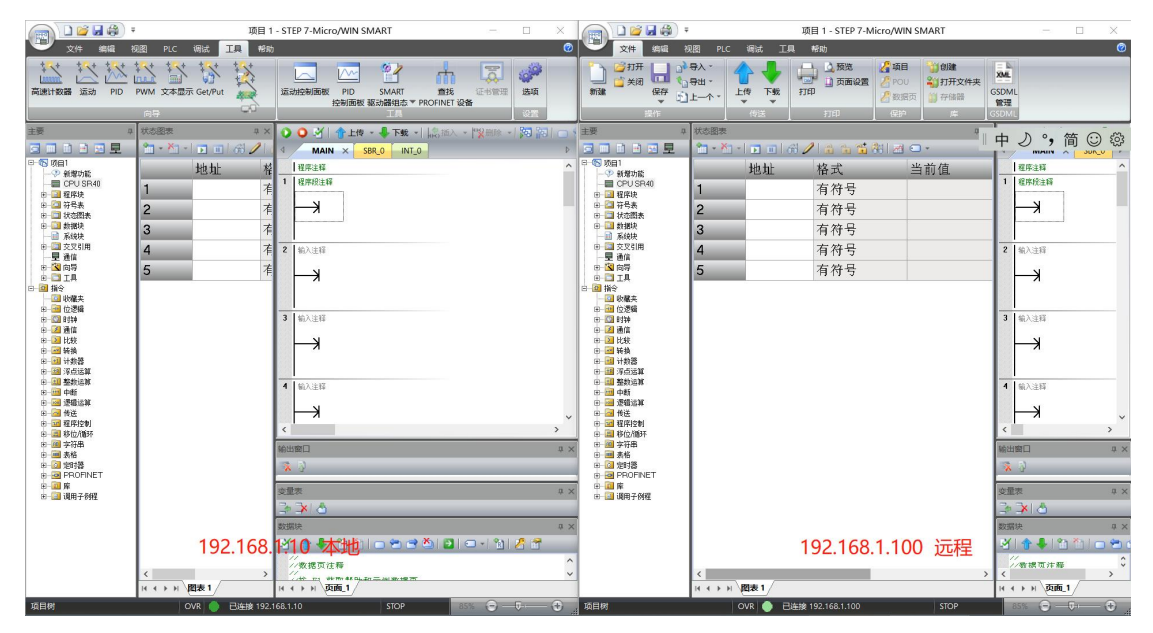

#### 2、点击工具点击向导,案例项目 以"本地"PLC 进行演示。

|                                   | a<br>nome nic tata | 项<br>TA #th                             | 目 1 - STEP 7-Micro/W   | IN SMART               |                                                                                  |                         |           |
|-----------------------------------|--------------------|-----------------------------------------|------------------------|------------------------|----------------------------------------------------------------------------------|-------------------------|-----------|
| 高速计数器 运动 PID                      | PWM 文本显示 Get/Put   | A R R R R R R R R R R R R R R R R R R R | 运动控制面板 PID 控制面板        | SMART<br>驱动器组志 ▼ PROFI | また、<br>通我<br>INET 设备<br>通知<br>通知<br>通知<br>通知<br>通知<br>通知<br>通知<br>通知<br>通知<br>通知 | <b>1</b>                |           |
| 主要                                | 状态图表               | <b>†</b> ×                              | 🔾 🔾 🦄 🛉 上传             | - 🦺 下載 - 🔤             | 插入 -  "梁删除 -   🌄                                                                 | 121 🗂 😁 🖻 🆄             | 1 🔁   🏔 🎕 |
|                                   | Get/Put 向导         |                                         |                        | ,,,,,                  |                                                                                  | ×                       | Þ         |
|                                   | ■ 操作               | <b>操作</b><br>_ 为每一个要使用的操作<br>           | E创建名称并添加注释.<br>Comment |                        | 添加<br>复制<br>期除<br>上移<br>下移                                                       | ]<br>]<br>]<br>周所即 1接 過 |           |
| □                                 |                    |                                         |                        |                        |                                                                                  |                         | ~         |
|                                   |                    |                                         |                        |                        |                                                                                  | _                       | >         |
|                                   |                    | <br>下一个 】 下一个                           | r>                     |                        | 生成 取消                                                                            |                         | * ^       |
| BLKMOV_D                          |                    |                                         | 父里衣                    |                        | 双击可隐藏空白                                                                          |                         | # ×       |
|                                   |                    |                                         | <u>⇒ ≯ 8</u>           |                        | MA MONTER                                                                        |                         |           |
| 由 32 程序控制 由 22 程序控制 □ 移位/循环 □ ○第里 |                    | 192                                     | 168.1.10 7             | 本地 🚽 🖄 🛛               | 🖸   🗆 - 🖍   🥂 🕯                                                                  | 7                       | ά×        |
|                                   |                    |                                         | ///数据页注释               |                        |                                                                                  |                         | ^         |
|                                   | <<br> ( ( ) ) 图表1  | >                                       |                        | 7                      |                                                                                  |                         | ~         |
| 行1 列1                             |                    | 日本体 193 169 1 10                        | STOR                   |                        |                                                                                  | 950% O T                |           |

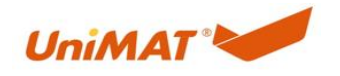

3、在"本地"PLC 项目建立 PUT/GET 链接(最多一个项目能建 24 个链接)

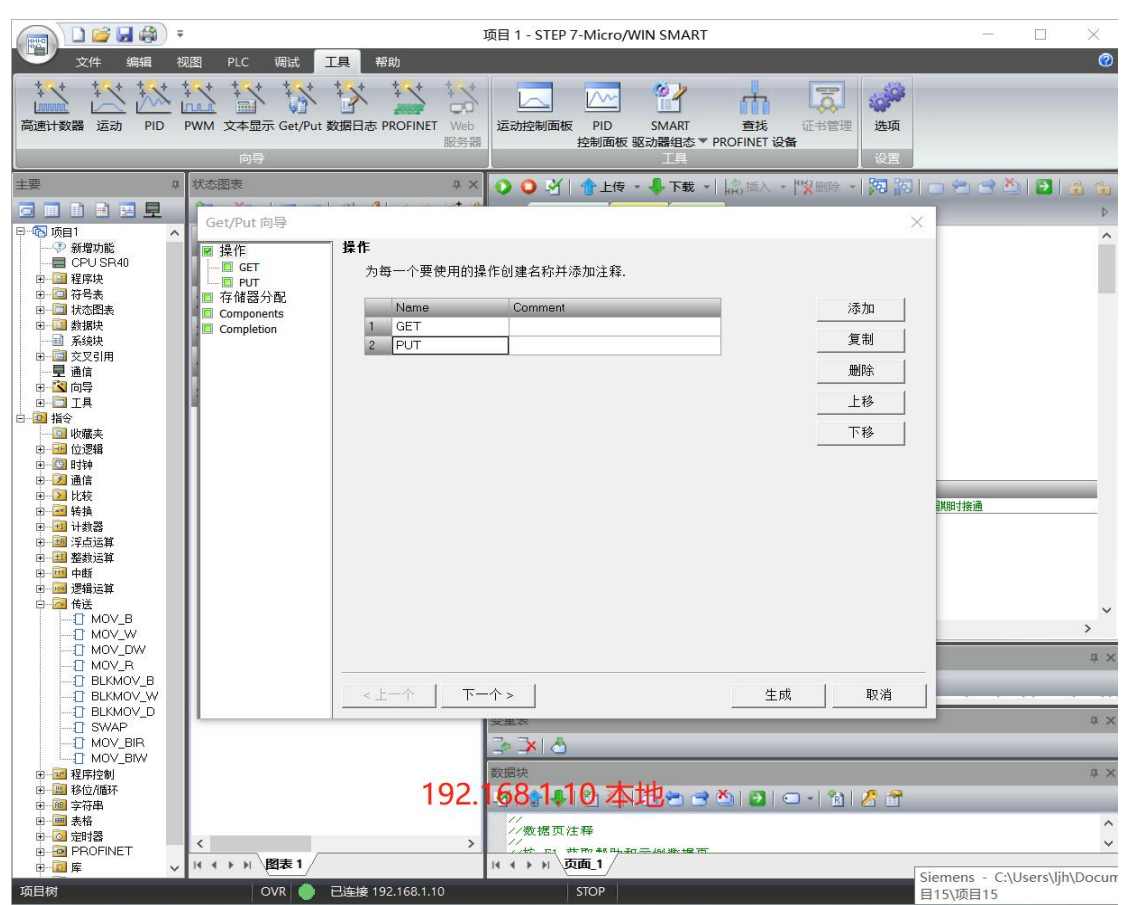

4、填写远程 IP(192.168.1.100) 传送字节、远程 PUT/GET 写入和读取数据地址 读取 GET:本地 VD100 ← 远程 VD1000 写入:本地 VD200 远程 → VD2000

|                                       | -                    | 项目 1 - S                                | TEP 7-MICRO/WIN SMART        |                              |               | ×          |
|---------------------------------------|----------------------|-----------------------------------------|------------------------------|------------------------------|---------------|------------|
| シング 文件 编辑 神                           | 兜图 PLC 调试 工具         | 帮助                                      |                              |                              |               | 0          |
| 高速计数器 运动 PID                          | PWM 文本显示 Get/Put 数据E | た<br>PROFINET Web<br>服务器                | 画板 PID SMART<br>控制面板 驱动器组をすす | 合成<br>変換<br>定 計管理<br>定 部管理 通 |               |            |
| 主要 4                                  | 状态图表                 | 4 × 000                                 | अ   ☆ 上传 - ♣ 下载 -            | 12. 描入 - 12 副除 - 1 35        |               | A 34       |
|                                       | P                    | Al                                      |                              | HRUND C I CANNOL I PO        |               |            |
| 日本 1 日本 1 日本 1 日本 1 日本 1 日本 1 日本 1 日本 | Get/Put 向导           |                                         |                              |                              | ×             | -          |
| → ⑦ 新增功能                              | ☑ 操作 GET             | r                                       |                              |                              |               |            |
| 日本 CPU SR40                           | GET GET              | 类型                                      |                              |                              |               |            |
| 田 (四) 符号表                             | □ 存储器分配              | Get 💌                                   |                              |                              |               |            |
| 田 一 □ 状态图表                            | Components           | 传送士小 (字节)                               |                              |                              |               |            |
| 新加快                                   | Completion           |                                         |                              |                              |               |            |
| □ □ 交叉引用                              |                      |                                         |                              |                              |               |            |
| 三星通信                                  |                      | 本地 CPU                                  | 清碧 cm                        |                              |               |            |
| □ 工具                                  | 19                   |                                         |                              | 19                           |               |            |
| 日 通行 指令                               |                      |                                         |                              | 102 168 1 100                |               |            |
| □ 🔤 位逻辑                               |                      |                                         |                              | 100 1 1 1 100                |               |            |
| 田 (四) 时神                              |                      | Write to: VB100 - VB103                 | Read from: VB1               | 000 - VB1003                 |               |            |
| □ □ □ □ □ □                           |                      | * +++ +++++++++++++++++++++++++++++++++ | And the second second        |                              | 0+00-14+28    |            |
| 田 國 社教學                               |                      |                                         | 远程地址                         |                              | 04000 0 12000 |            |
| 田 國 浮点运算                              |                      |                                         | VB 💽                         | 1000 -                       |               |            |
| 由 🔛 整数运算                              |                      |                                         |                              |                              |               |            |
| 日一週 逻辑运算                              |                      |                                         |                              |                              |               |            |
| 日 🙆 传送                                |                      |                                         |                              |                              |               | ~          |
|                                       |                      |                                         |                              |                              |               | >          |
|                                       |                      |                                         |                              |                              |               | <b>џ</b> × |
|                                       |                      |                                         |                              |                              |               |            |
| BLKMOV_W                              |                      | <u>&lt; 上一个</u> 下一个 >                   |                              | 生成 取消                        | 俏             |            |
| SWAP                                  |                      | 安里农                                     |                              |                              |               | <b>†</b> × |
| MOV_BIR                               |                      |                                         | <b>a</b>                     |                              |               |            |
| □ 1 MUV_BIW                           |                      | 数据块                                     |                              |                              |               | ά×         |
| □ 🛄 移位/循环                             |                      | × + + + + + + + + + + + + + + + + + + + | 4 180 Kb                     | 🍋 🖪 🗆 - 👘 🦉                  | <del>?</del>  |            |
| 田 🕮 字符串                               |                      | 192.168.1.1                             | 0 本地                         |                              |               | ^          |
| □ 🙆 定时器                               | <                    | > //数注                                  | <b>居页注释</b>                  |                              |               | ~          |
|                                       | H 4 + H 图表1          | 14 4 4                                  | Fi 页面_1                      |                              |               |            |
| 项目树                                   | OVR OVR 已连           | 妄 192.168.1.10                          | STOP                         |                              | 85% 🕞 🖵       | •          |
|                                       |                      |                                         |                              |                              |               |            |

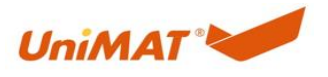

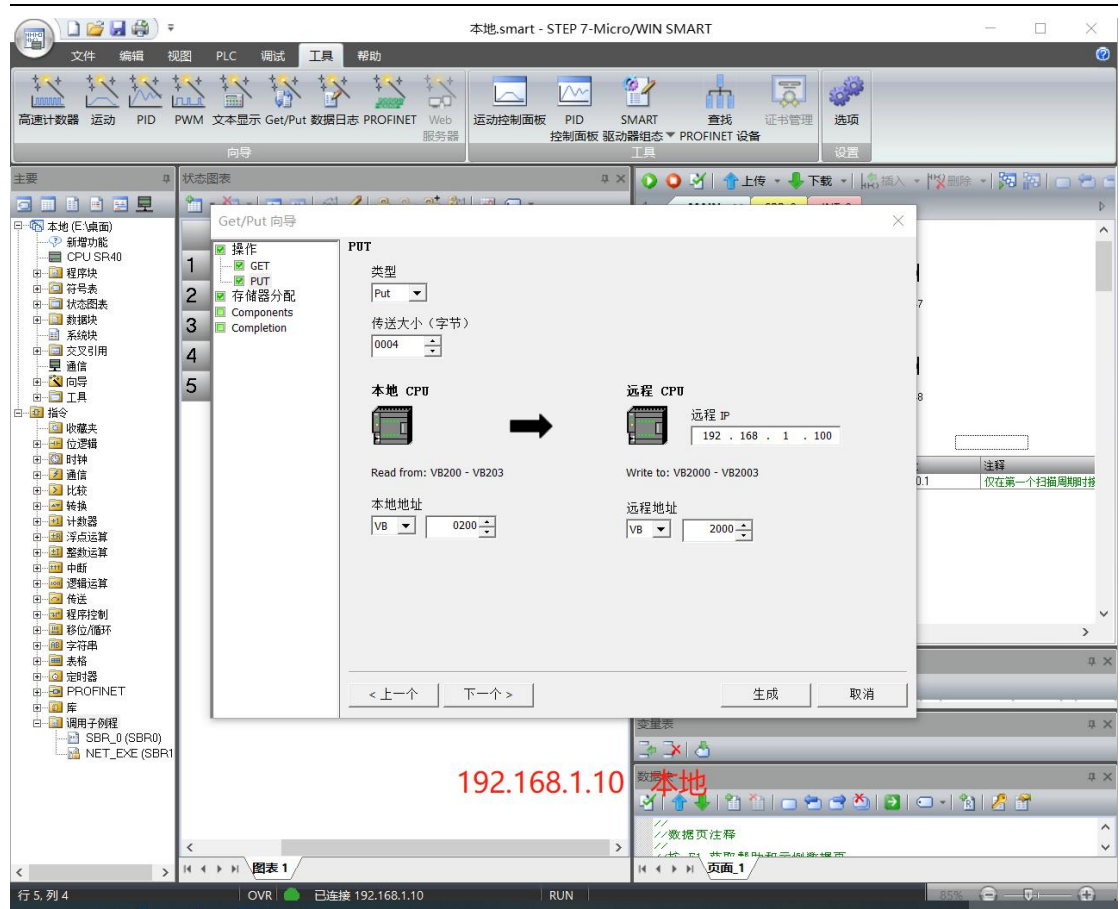

5、存储器分配,不和使用地址冲突即可。点击生成

|                                                                 |                       | 项目 1 - STEP 7-1                                 | Micro/WIN SMART        |                |         | ×              |
|-----------------------------------------------------------------|-----------------------|-------------------------------------------------|------------------------|----------------|---------|----------------|
|                                                                 | 观图 PLC 调试 工具 f        | <b>帮助</b>                                       |                        | la s           |         | 0              |
| *** *** ***                                                     | * * * * * * *         | *** **                                          |                        |                |         |                |
| 高速计数器 运动 PID                                                    | PWM 文本显示 Get/Put 数据日志 | PROFINET Web 运动控制面板                             | PID SMART 查找           | 证书管理 选项        |         |                |
|                                                                 | 向导                    | 服务器 控                                           | 制面板 驱动器组态 YPROFINET 设备 | <b>新</b> してまた。 |         |                |
| 主要 4                                                            | 状态图表                  |                                                 | ▶ 上传 • ♣ 下载 •    急插入 • |                |         |                |
|                                                                 |                       | 1                                               |                        |                |         |                |
| □ 個 项目1                                                         | Get/Put 同导            | R八町                                             |                        | ×              |         | ^              |
| CPU SR40                                                        | ● 操作 14 ma GET 请      | \$77 BL<br>指定将在 v 存储器中放署组态的起t                   | 治地址。向导环可以建议表示具有计       | 舌当大小           |         |                |
| 田 🛄 程序块<br>田 🛄 符号表                                              | ■ ■ PUT<br>■ 存储器分配    | √存储器未使用块的地址.                                    |                        |                |         |                |
| □ □ 状态图表 □ □ 数据块                                                | Components            |                                                 |                        |                |         |                |
|                                                                 | -                     |                                                 |                        |                |         |                |
|                                                                 | VB                    | 5000 - VB5069 (70 bytes)                        |                        |                |         |                |
| 田田工具                                                            |                       |                                                 |                        |                |         |                |
| 四 地 福安                                                          |                       |                                                 |                        |                |         |                |
| 田                                                               |                       |                                                 |                        |                |         |                |
| □ 2 通信<br>□ 2 比较                                                |                       |                                                 |                        |                |         |                |
| 田 🔤 转换                                                          |                       |                                                 |                        | 引其             | 朋讨接通    |                |
|                                                                 |                       |                                                 |                        |                |         |                |
| ● ● ● ● ●                                                       |                       |                                                 |                        |                |         |                |
| 田 @ 传送                                                          |                       |                                                 |                        |                |         | ~              |
| <ul> <li>         ····················         ······</li></ul> |                       |                                                 |                        |                |         | >              |
| 田 💷 字符串<br>田 🔤 表格                                               |                       |                                                 |                        |                |         | ά×             |
| 由 🙆 定时器                                                         | <                     | トー介   下一介 >                                     | 生成                     | 取消             |         |                |
| □ □ 库                                                           |                       |                                                 |                        |                |         | <del>ф</del> × |
| C THE HEIT T DATE                                               |                       | 🌫 渊 💩 🛛                                         |                        |                |         |                |
|                                                                 |                       | 数据块                                             |                        |                |         | ά×             |
|                                                                 |                       | 🛃 🕆 🗣 🛯 🖞                                       | 👌 🏠 👝 😁 😁 🛃 🖉          | 🗅 •   🛍   🔏 🖀  |         |                |
|                                                                 |                       | *®79±#                                          | 68.1.10 本地             |                |         | <u>^</u>       |
|                                                                 | 、<br>   ( ) )  图表1    | 日 4 6 月 5 6 7 7 7 7 7 7 7 7 7 7 7 7 7 7 7 7 7 7 | 1 48 Ph 20             |                |         | ¥              |
| 项目树                                                             | OVR 🔮 已连接 1           | 92.168.1.10 ST                                  | TOP                    | 85             | × ⊖ −⊽+ | - <b>Đ</b>     |

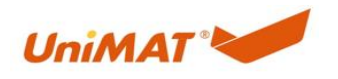

6、PUT/GET 哪端 PLC 要进行发送或接收数据,就在对应 PLC 项目里分配以太网连接数量 和建立对应的 PUT/GET 链接,本案例项目只设置"本地"PLC 项目参数

| - (122)                                                                                                    | 项目 1 - STEP 7-Micro/WIN SMART                                                                 |
|----------------------------------------------------------------------------------------------------|-----------------------------------------------------------------------------------------------|
| 文件 编辑 视                                                                                                    |                                                                                               |
|                                                                                                    |                                                                                               |
| 高速计数器 运动 PID F                                                                                                    | WM 文本显示 Get/Put 数据日志 PROFINET Web 运动控制面板 PID SMART 直线 征书管理 选项<br>服务器 控制面板 驱动器组态 ▼ PROFINET 设备 |
|                                                                                                    |                                                                                               |
|                                                                                                    |                                                                                               |
| □ □ □ □ □ □ □                                                                                                    |                                                                                               |
|                                                                                                    | 地址 俗及 目前値 新値<br>Fret.\$*\$8401 Fret.\$*\$8401 MV2 J 1(大校和日本分子)+わいい                            |
| <ul> <li>田 (2) 程序块</li> <li>田 (2) 符号表</li> </ul>                                                                                                    |                                                                                               |
| <ul> <li>□ 1/32</li> <li>□ 1/32</li></ul> |                                                                                               |
|                                                                                                    |                                                                                               |
|                                                                                                    |                                                                                               |
| 田-〇二 工具<br>日-〇四 指令                                                                                                    | 3 何… HN CUTS4656 PUT/GET注按设备数                                                                 |
|                                                                                                    |                                                                                               |
| 田                                                                                                    | 22日   地址  注释<br>  First Scan On   SM01   の方面、小田田田田地達通                                         |
| 田一道 比较                                                                                                    | 2 In 22-28                                                                                    |
| 田田 计数器                                                                                                    |                                                                                               |
| 田 國 冲然总体                                                                                                    |                                                                                               |
|                                                                                                    | 1000年編目 周期 - 901                                                                              |
| 田 · · · · · · · · · · · · · · · · · · ·                                                                                                    |                                                                                               |
| 田田 李符串                                                                                                    | RAMBET REAL                                                                                   |
|                                                                                                    |                                                                                               |
|                                                                                                    |                                                                                               |
| SBR 0(SBR0)                                                                                                    |                                                                                               |
| I I I I I I I I I I I I I I I I I I I                                                                                                    | 数据块                                                                                           |
|                                                                                                    | 192.168,1,10 本地- * * * * * * * * * * * * * * * * * * *                                        |
|                                                                                                    | // 数据页注释                                                                                      |
| <                                                                                                    | K /// (1) (1) (1) (1) (1) (1) (1) (1) (1) (1)                                                 |
| 行1.列1                                                                                                    | OVR ● 已连接 192.168.1.10 RUN                                                                    |

7、设置监控、开放式用户通信、PUT/GET 设备数量不能超过7(具体顶页查看以太网通信说明)

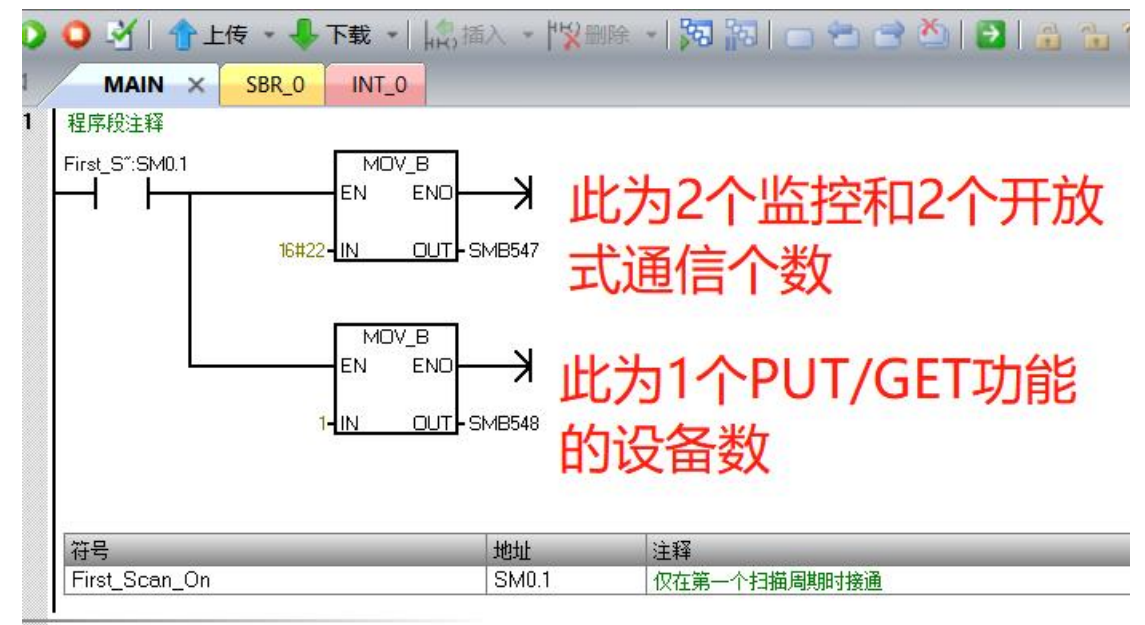

8、读取 GET:本地 VD100 ← 远程 VD1000 写入:本地 VD200 远程 → VD2000 点开工程状态显示表 将任意数值写入查看本地与远程是否交互成功。

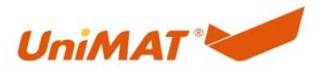

| Image: Solution of the second of the second of the sec |  |
|----------------------------------------------------------------------------------------------------|--|

## 2.3 演示视频

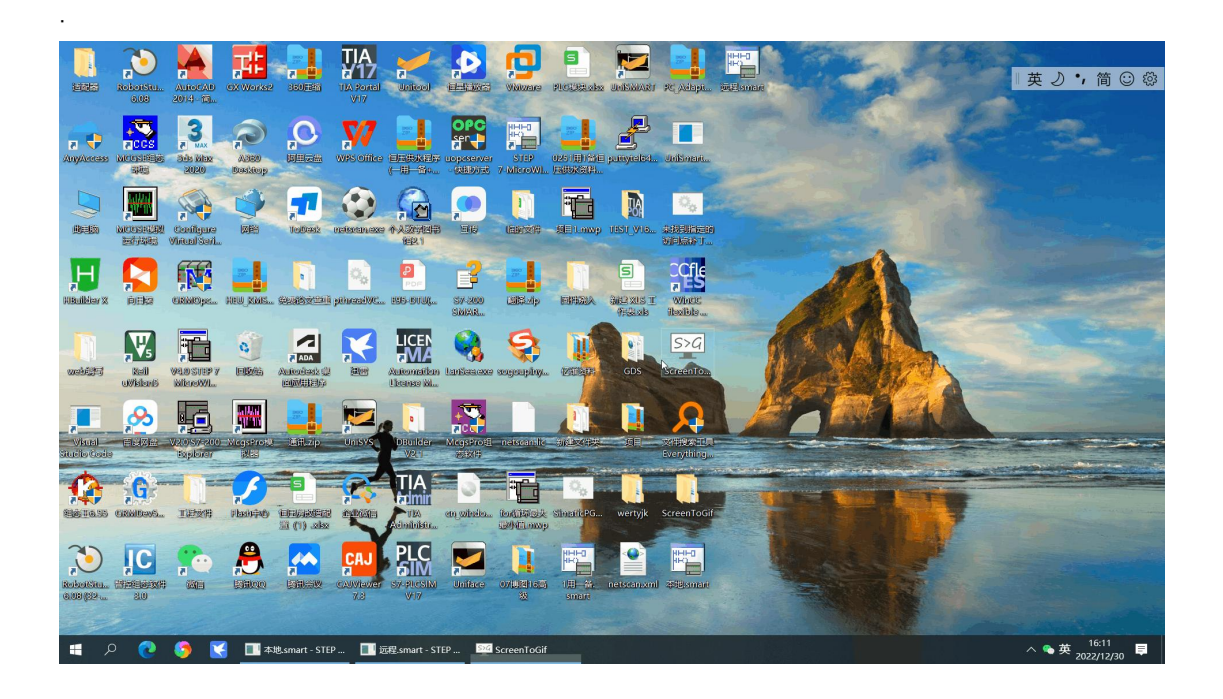

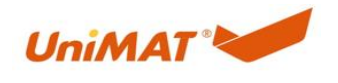

# 3. 博图连接设置

兼容问题: 博图配置 S71200 使用 PUT/GET 与 UN SMART PLC 通信时需要进行如下操作, 不然不能通信上。

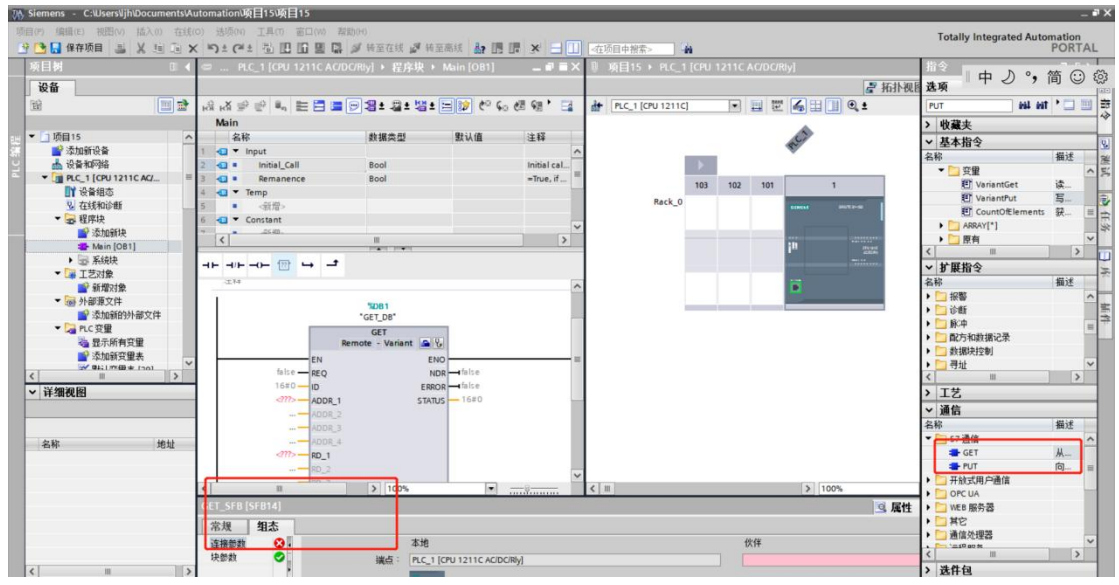

点击组态-连接参数(在线)

|                | 4.地                        | 17.17       |  |
|----------------|----------------------------|-------------|--|
| 站点:            | PLC_1 [CPU 1215C DC/DC/DC] |             |  |
| 和架(插横:         | 0 1                        | 0           |  |
| 接资源(十六进<br>制): | 10                         | <b>v</b> 03 |  |
| TS AP :        | 10.01                      | 03.00       |  |
| -              |                            |             |  |
| 子网口:           | BB05 - 0001                | -           |  |
| 子网口:           | BB05 - 0001                |             |  |